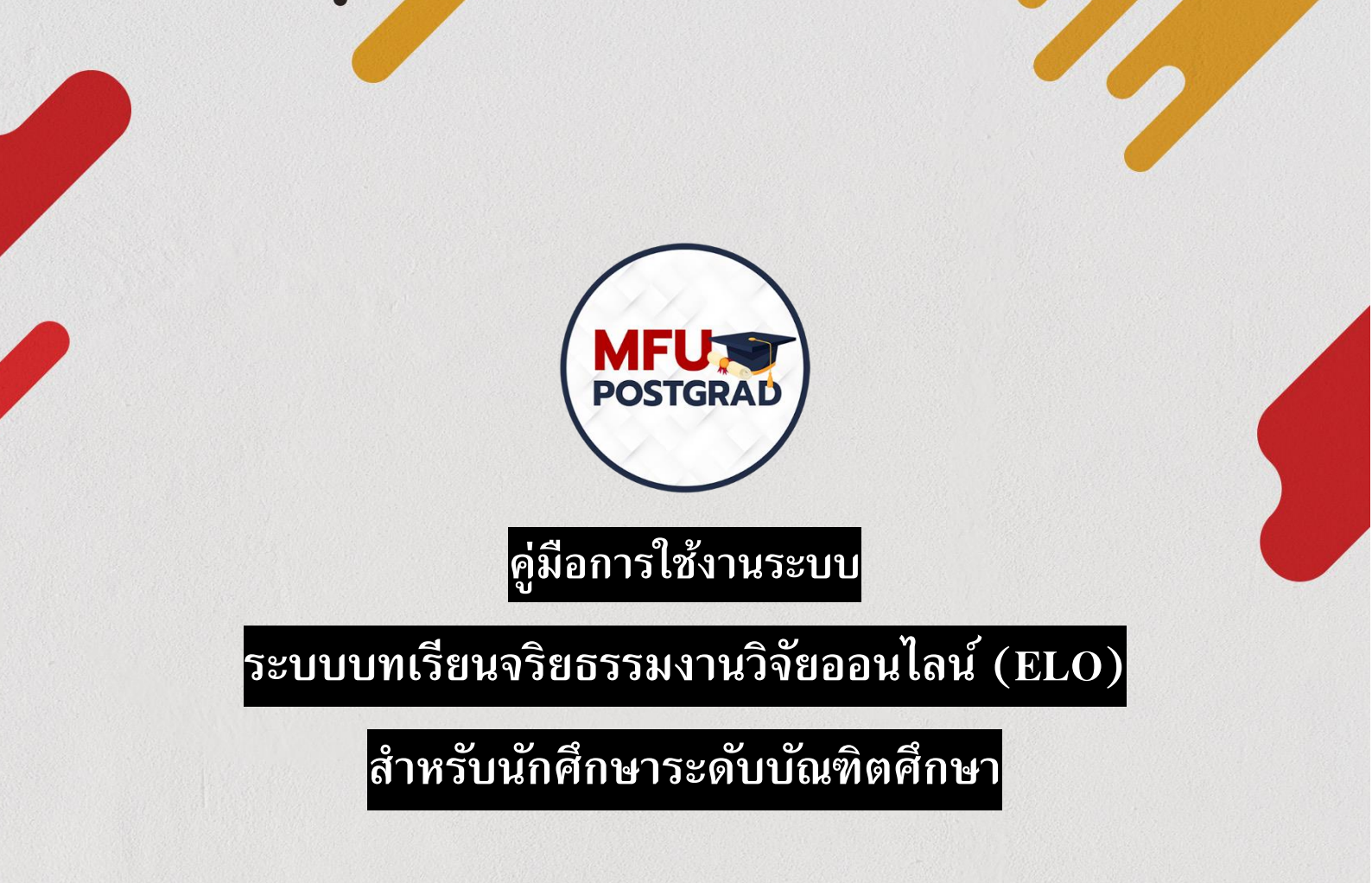

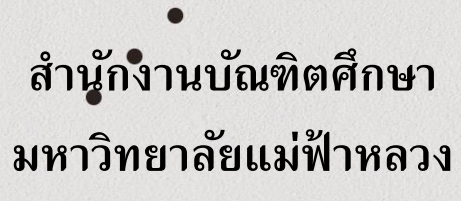

ปรับปรุง : พฤศจิกายน 2564

# สารบัญ

| สาร | ນັ້ญ2                                |
|-----|--------------------------------------|
| 1.  | ล็อคอินเพื่อเข้าสู่ระบบการใช้งาน     |
| 2.  | หน้าแรก                              |
| 3.  | หน้าบทเรียนจริยธรรมงานวิจัยออนไลน์ 4 |
| 4.  | หน้าแบบประเมินระบบ                   |
| 5.  | หน้ากิจกรรมที่เกี่ยวข้อง             |
| 6.  | หน้าการแจ้งเตือน                     |
| 7.  | หน้าประกาศ                           |
| 8.  | หน้าคู่มือการใช้งาน                  |
|     |                                      |

## 1. ล็อคอินเพื่อเข้าสู่ระบบการใช้งาน

นักศึกษาสามารถเข้าสู่ระบบบทเรียนจริยธรรมงานวิจัยออนไลน์ (ELO) ครั้งแรก โดยไปที่ http://gradethics.mfu.ac.th/ และกรอกข้อมูล Username และ Password แล้วกด SIGN IN เพื่อเข้าสู่ ระบบ

| MFU-<br>CTHICS<br>Ethics Learning Online | <mark>winipungan and and and and and and and and and a</mark> |  |
|------------------------------------------|---------------------------------------------------------------|--|
| ** Username and Password                 | same GRAD MIS System. **                                      |  |
| ระบบนี้รองรับการใช้งานบนเบราว์เซอร์ G    | oogle Chrome, Firefox, Microsoft Edge                         |  |
|                                          |                                                               |  |
|                                          |                                                               |  |
|                                          |                                                               |  |

\*\* Username และ Password ใช้ข้อมูลเดียวกันกับะระบบ GRAD MIS

#### 2. หน้าแรก

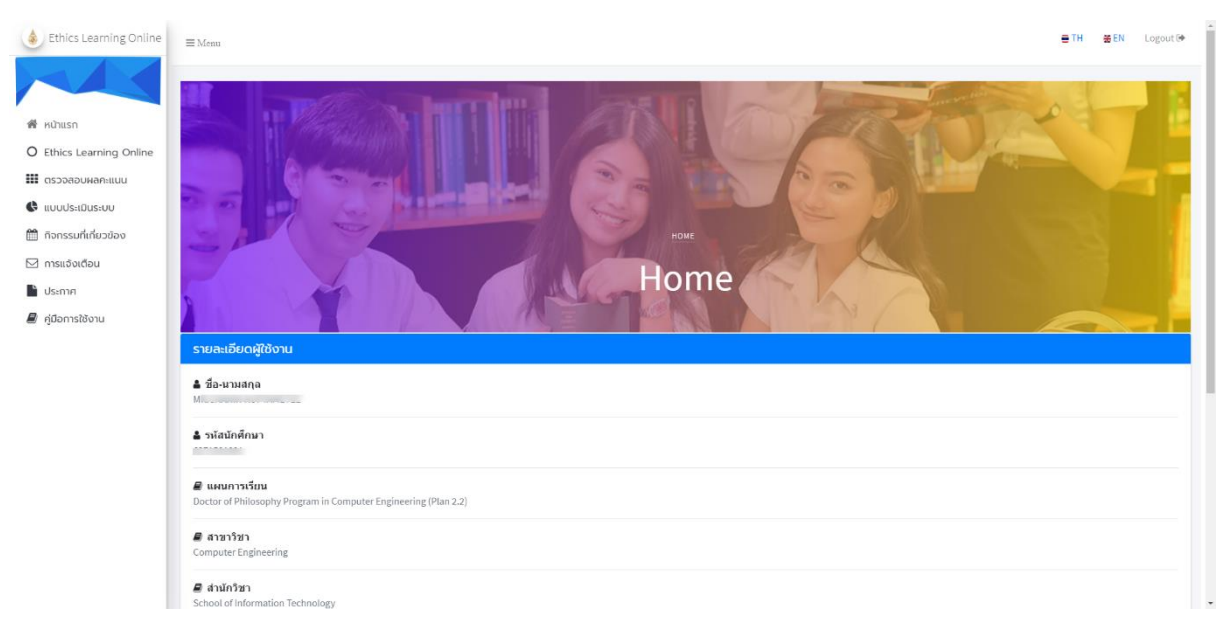

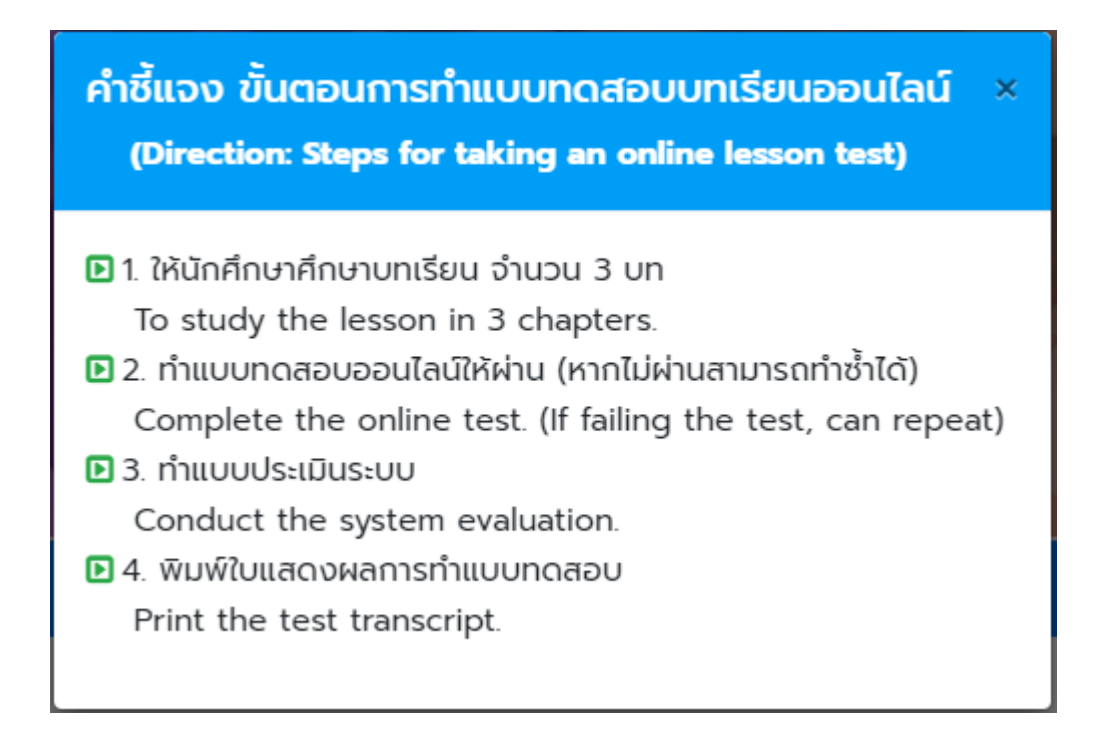

#### 3. หน้าบทเรียนจริยธรรมงานวิจัยออนไลน์

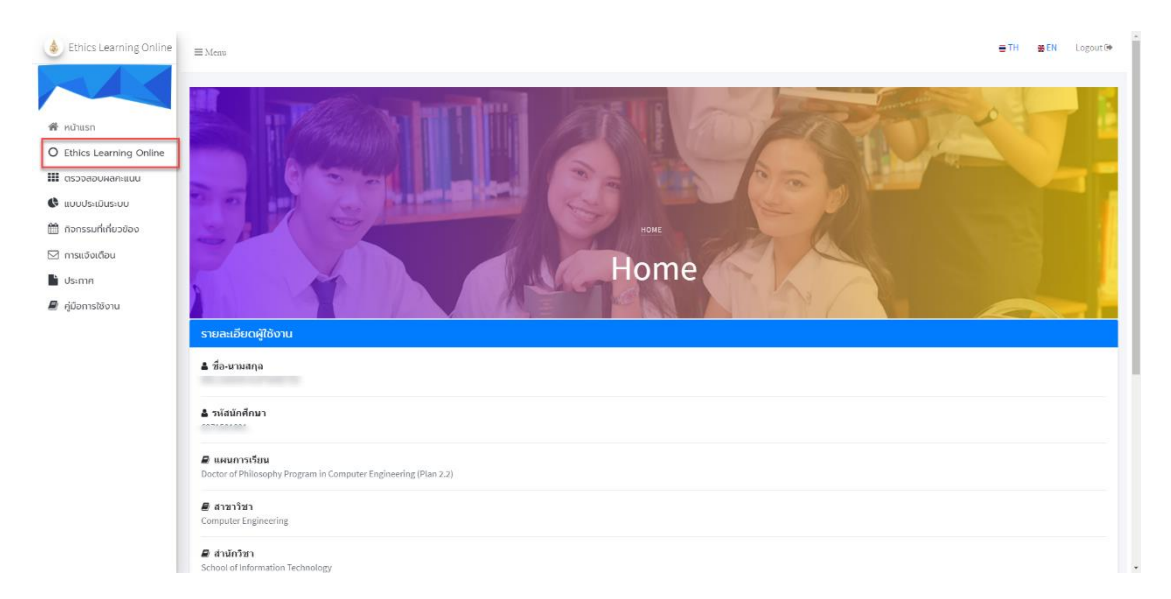

3.1 เลือกเมนู "Ethics Learning Online" จากแถบเมนูด้านซ้ายมือ

### 3.2 คลิกเมนู "Get Started!" เพื่อเริ่มเรียน

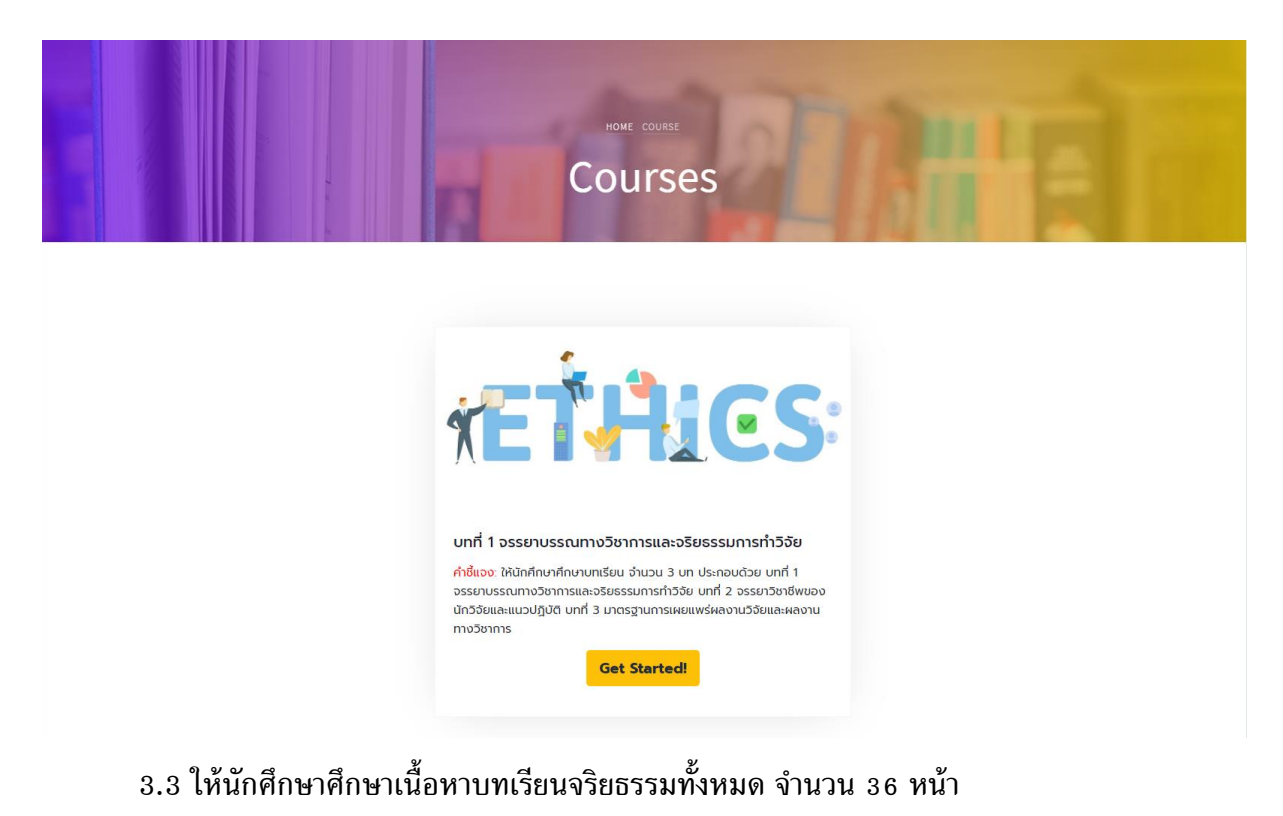

#### Courses บทที่ 1 จรรยาบรรณทางวิชาการและจริยธรรมการทำวิจัย อรรยาบรรณทางวิชาการและจริยธรรมการทำวิจัย 1.1 วัตถุประสงค์ 1. สร้างความรู้ความเข้าใจเกี่ยวกับจรรยาบรรณทางวิชาการและจริยธรรมการทำวิจัย 2. เพื่อป้องกันการกระทำผิดที่เข้าข่ายผิดจรรยาบรรณทางวิชาการและจริยธรรมการทำวิจัย 3. เพื่อให้เป็นแนวปภิบัติที่ถูกต้องในการสร้างผลงานทางวิชาการ จรรยาบรรณ (Code of Conduct) หมายถึง กรอบแนวทางประพฤติปฏิปัติที่ดังามของหน่วยงานหรือองค์กร โดยทั่วไป จรรยาบรรณจะเป็นเอกสารที่ระบุ ข้อปฏิบัติที่พึงกระทำ ข้อห้ามต่างๆ และกรอบแนวคิดที่ละท้อนถึง ความสง่างาม ในอิตใจ วาจา และพฤติกรรม อาจกล่าวได้ว่า จรรยาบรรณ คือ จริยธรรมที่ระบุไว้เป็นเอกสารที่ใช้เป็นแนวปฏิบัติขององค์กรนั้นๆ จรรยาบรรณนักวิจัย นักวิจัย หรือนักศึกษาผู้ที่สร้างผลงานทางวิชาการ ต้องปฏิบัติตามจรรยาบรรณนักวิจัย เพื่อสร้างมาตรฐานของงาน และเป็นจรรยาบรรณที่ต้องยึดถืออย่างเคร่งครัด เนื่องจากการศึกษาของนักวิจัยเป็นเรื่องที่เกี่ยวข้องกับข้อมูลของ บุคคลอื่น ซึ่งอาจจะเป็นเรื่องที่เป็นความลับ เป็นเรื่องกี่เมื่อเปิดเผยแล้ว อาจนำความเดือดร้อนมาสู่ผู้ให้ข้อมูล เช่น อุดมการณ์ทางการเมือง พฤติกรรมเบี้ยงเบน เป็นต้น นักวิจัยจึงต้องใช้ความระมัดระวังเป็นพิเคชในการ ศึกษาเรื่องที่มีความละเอียดอ่อนเช่นนี้ ในอดีตนักวิจัยมีความกระหายใคร่รู้อย่างมากและใช้ทุกวิถีทางในการให้ได้ข้อมูลมา โดยไม่ค่านึงถึงผลกระทบต่อผู้อื่น ดังนั้น จรรยาบรรณของนักวิจัยจึงเป็นประเด็นที่จำเป็นต้องกล่าวถึงและปลูกฝังในหมู่นัก ົວຈັຍ งานวิทยานิพนธ์ของนักศึกษา ต้องระมัดระวังการละเมิดจรรยาบรรณฑี่พบบ่อย เช่น คัดลอกหรือลอกเลียนงานของผู้อื่นโดยเจตนา (Plagiarism) จงใจปกปิด บิดเบือนข้อมูลบางส่วน ดกแต่งหรือปลอมแปลงข้อมูล และจ้างวานผู้อื่นให้ ทำวิทยานิพนธ์ให้ เป็นต้น สำนักงานคณะกรรมการวิจัยแห่งชาติ (2541) ได้กำหนดหลักเกณฑ์ ในด้านจรรยาบรรณของนักวิจัย ดังนี้ ข้อ 1 นักวิจัยต้องซื่อสัตย์แ ละมีคณรรรมในทางวิชาการและการวัด นักวิจัยต้องมีความชื่อสัตย์ต่อตนเองไม่น่าผลงานของผู้อื่นมาเป็นของตน ไม่ลอกเลียนงานของผู้อื่น ต้องให้เกียรติและอ้างถึงบุคคลหรือแหล่งที่มาของข้อมูลที่น่ามาใช้ในงานวิจัยและมีความเป็นธรรมเที่ยวกับผลประโยชน์ที่ได้จากการวิจัย

33

32

34

35

37

31

First

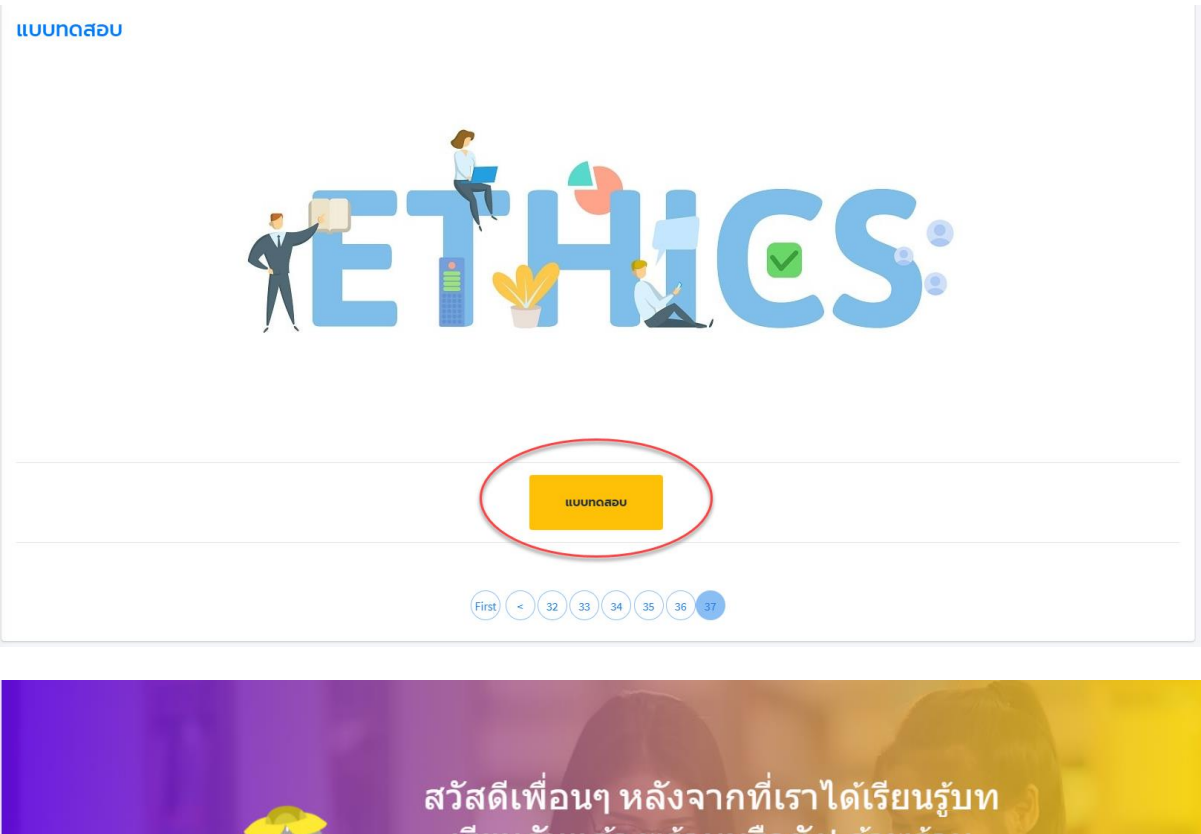

## 3.4 หน้าสุดท้ายของบทเรียน ให้คลิกปุ่ม "แบบทดสอบ" เพื่อเริ่มทำแบบทดสอบ

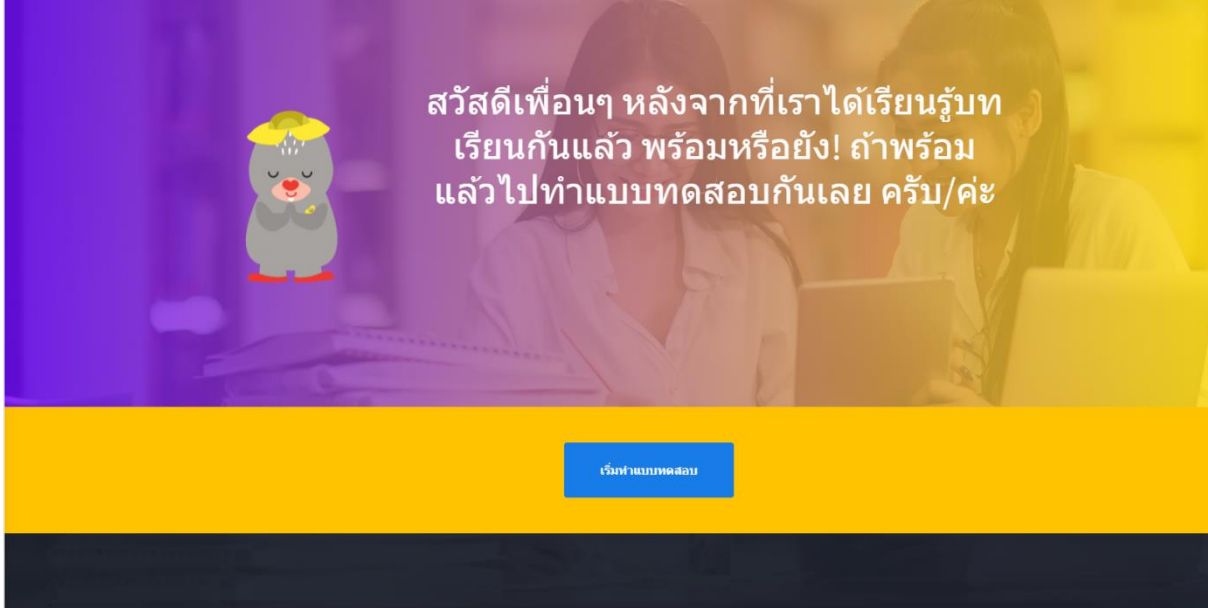

หมายเหตุ. เมื่อนักศึกษาคลิกเริ่มทำแบบทดสอบ นักศึกษามีเวลาทำแบบทดสอบจำนวน 20 ข้อ ให้เวลา ทำแบบทดสอบ 30 นาที หากนักศึกษาทำแบบทดสอบไม่ทัน ระบบจะ Random แบบทดสอบชุดใหม่

| Ethics Learning Online<br>:: แบบทดสอบ :: |
|------------------------------------------|
| Time Remaining:<br>29 : 39               |
|                                          |
|                                          |

3.4 เมื่อทำแบบทดสอบเสร็จ ให้คลิกปุ่ม "ส่งคำตอบ" เพื่อตรวสอบผลคะแนน ระบบจะเด้งไปที่ หน้าผลสอบอัตโนมัติ

|                                   | Ethics                                                                                          | Exam R             | ing Online<br>Result            | hite                          | i.    |
|-----------------------------------|-------------------------------------------------------------------------------------------------|--------------------|---------------------------------|-------------------------------|-------|
| พลสอบ Ethics Learning O<br>หัวข้อ | nline                                                                                           | วัน/เดือน/ปี       | คะแนนเต็ม                       | คะแนนที่ได้                   | สถานะ |
| Ethic Learning Courses Online     |                                                                                                 | 17-08-2021         | 20                              | 19                            | Ø     |
|                                   | ผลคะแนน Ethics Learning Online                                                                  | 2                  | คะแนนที่ได้<br><b>19</b>        | คิดเป็นร้อยละ<br><b>95.00</b> |       |
|                                   | <ul> <li>นักศึกษาต้องได้รับคะแนนไม่น้อยกว่า 16</li> <li>นักศึกษาต้องทำแบบประเมินระบบ</li> </ul> | คะแนน จากคะแบนเต็ม | 20 คะแนน (ไม่น้อยกว่าร้อยละ 80) |                               |       |
|                                   | ผลสอบ Ethics Learning Online                                                                    |                    | ແບບປຣະເມີນຣະບບ                  |                               |       |
|                                   | 🗹 ผ่าน                                                                                          |                    | 🕑 ผ่าน                          |                               |       |

คำชี้แจง

- นักศึกษาต้องได้รับคะแนนไม่น้อยกว่า 16 คะแนน จากคะแนนเต็ม 20 คะแนน (ไม่น้อยกว่า ร้อยละ 80)
- 2. นักศึกษาต้องทำแบบประเมินระบบ

3.5 หากนักศึกษายังไม่ผ่านทั้ง 2 ข้อ จะมีหน้าต่าง Pop-up แจ้งเตือน นักศึกษาสามารถคลิกปุ่ม สีฟ้า เพื่อเข้าไปในแต่ละส่วนให้ผ่านได้

| ผลสอบ Ethics Learnin     | ng Online                                                                                                    |                                                                                      |                                                |                                     |       |
|--------------------------|----------------------------------------------------------------------------------------------------|--------------------------------------------------------------------------------------|------------------------------------------------|-------------------------------------|-------|
| หัวข้อ                   |                                                                                                    | วัน/เดือน/ปี                                                                         | คะแนนเต็ม                                      | คะแนนที่ได้                         | สถานะ |
| Ethic Learning Courses O | nline                                                                                                    | 30-09-2021                                                                           | 20                                             | •                                   | E     |
|                          | <ul> <li>ผลคะแบบ Ethics</li> <li>คำแนะนำ (S</li> <li>คำแบบกลอบ<br/>Failing the t</li> <li>ชามีก่านบบ<br/>System eval</li> <li>นักศึกษาต้องกำแบบประเมินระบบ</li> </ul> | <mark>Suggestion)</mark><br>ทันห่าน<br>est<br>sแป้นระบบ<br>แation not yet conducted. | ×<br>คะแนนที่ได้<br>3<br>(ไม่น้อยกว่าร้อยละ 80 | คิดเป็นร้อยละ<br><b>15.00</b><br>)) |       |
|                          | Wadou Ethics Learning Online                                                                                                    |                                                                                      |                                                | N                                   |       |
|                          | Ethics Learning On                                                                                                    |                                                                                      |                                                |                                     | J     |
| ผลสอบ Ethics             | Learning Online                                                                                                    | u                                                                                    | บบประเมินระบบ                                  |                                     |       |
|                          | $\bigcirc$                                                                                                    |                                                                                      |                                                | $\bigcirc$                          |       |
|                          | 🔳 ไม่ผ่าน                                                                                                    |                                                                                      |                                                | 🗷 ไม่ผ่าน                           |       |
|                          | Ethics Learning Online                                                                                                    |                                                                                      |                                                | ແບບປรະເມັນຣະບບ                      |       |

### 4. หน้าแบบประเมินระบบ

นักศึกษาต้องทำแบบประเมินระบบ เพื่อผ่านขั้นตอนการประเมินผลของระบบ เลือกเมนู "แบบประเมินระบบ" จากแถบเมนูด้านซ้ายมือ

| 💩 Ethics Learning Online | ≡ Menu |                                                                |                        |                  |            |                     |              | = | TH           | тн | TH 😸 | TH 🖀 EN | TH 🖀 EN                                                                                                    | TH SEN LO | TH 🗮 EN Lo | TH 🗮 EN Log | TH 🗮 EN Log | TH #EN Log | TH 🚆 EN Logo |
|--------------------------|--------|----------------------------------------------------------------|------------------------|------------------|------------|---------------------|--------------|---|--------------|----|------|---------|----------------------------------------------------------------------------------------------------|-----------|------------|-------------|-------------|------------|--------------|
|                          | 000    | P S MEET                                                       | -                      | 3                |            | 1 al                |              |   |              |    |      |         |                                                                                                    |           |            |             |             |            |              |
| 💏 หน้าแรก                |        |                                                                |                        | i link           |            | Par l               |              |   |              |    |      |         |                                                                                                    |           |            |             |             |            |              |
| O Ethics Learning Online |        |                                                                |                        |                  |            | 21                  |              |   |              |    |      |         |                                                                                                    |           |            |             |             |            |              |
| แน ตรวจสอบผลคะแนน        |        |                                                                | 1 Park                 | The              |            |                     |              |   |              |    |      |         |                                                                                                    |           |            |             |             |            |              |
| 🔇 แบบประเมินระบบ         |        |                                                                | HOME SATISFACTIO       | N ASSESSMENT FOR | A all      |                     |              |   |              |    |      |         |                                                                                                    |           |            |             |             |            |              |
| 🋗 ทิจกรรมที่เกี่ยวข้อง   |        | Satisfa                                                        | iction                 | Asse             | essme      | nt                  |              |   |              |    |      |         |                                                                                                    |           |            |             |             |            |              |
| 🖂 การแจ้งเดือน           | N in   |                                                                | D                      |                  |            |                     |              |   |              |    |      |         |                                                                                                    |           |            |             |             |            |              |
| 🗋 ประกาศ                 |        |                                                                | FO                     | rm               | as -       | ME                  | -            |   | $\mathbf{V}$ |    |      | X X     |                                                                                                    | Y/        | Y/         |             |             | X/         | V/           |
| 릗 คู่มือการใช้งาน        |        |                                                                |                        | 9                |            |                     |              | 1 | 1            |    |      |         | a de la companya de la companya de la compa |           |            | 1           | 1           | 1          | 2            |
|                          |        | <b>คำชี้แจง</b> :: โปรดทำเครื่องหมาย / ในช่องที่ต้องการจะเลือก | n                      |                  |            |                     |              |   |              |    |      |         |                                                                                                    |           |            |             |             |            |              |
|                          |        |                                                                | รายกา                  | รประเมิน         |            |                     |              |   |              |    |      |         |                                                                                                    |           |            |             |             |            |              |
|                          |        | ด้านเนื้อหา                                                    |                        |                  |            |                     |              |   |              |    |      |         |                                                                                                    |           |            |             |             |            |              |
|                          |        | 1. ความเป็นปัจจุบันของเนื้อหา                                  | 🔘 มากที่สุด            |                  | () ปานกลาง | ບລະຍ                | 🔘 น้อยที่สุด |   |              |    |      |         |                                                                                                    |           |            |             |             |            |              |
|                          |        | 2. บทเรียนมีความน่าสนใจ                                        | 🔵 มากที่สุด            |                  | 🔿 ปานกลาง  | น้อย                | 🔿 น้อยที่สุด |   |              |    |      |         |                                                                                                    |           |            |             |             |            |              |
|                          |        | 3. ความรู้ ความเข้าใจ เมื่อเรียนจบบทเรียนออนไลน์               | 🔿 มากที่สุด            |                  | ปานกลาง    | ບ ພ້ອຍ              | 🔿 น้อยที่สุด |   |              |    |      |         |                                                                                                    |           |            |             |             |            |              |
|                          |        |                                                                |                        |                  |            |                     |              |   |              |    |      |         |                                                                                                    |           |            |             |             |            |              |
|                          |        | ด้านแบบทดสอบ                                                   |                        |                  |            |                     |              |   |              |    |      |         |                                                                                                    |           |            |             |             |            |              |
|                          |        | 4. แบบทดสอบมีความสอดคล้องกับบทเรียน                            | 🔵 มากที่สุด            |                  | Othunano   | ບລາຍ                | 🔘 น้อยที่สุด |   |              |    |      |         |                                                                                                    |           |            |             |             |            |              |
|                          |        | 5. จำนวนข้อสอบเหมาะสมกับเนื้อหา                                | 🔘 มากที่สุด            | 🔘 มาก            | 🔘 ปานกลาง  | ບ ແລຍ               | 🔘 น่อยที่สุด |   |              |    |      |         |                                                                                                    |           |            |             |             |            |              |
|                          |        |                                                                |                        |                  |            |                     |              |   |              |    |      |         |                                                                                                    |           |            |             |             |            |              |
|                          |        | ด้านประสิทธิภาพของระบบ                                         |                        |                  |            |                     |              |   |              |    |      |         |                                                                                                    |           |            |             |             |            |              |
|                          |        | 6. การใช้งานบทเรียน ง่าย สะดวก                                 | 🔾 มากที่สุด            |                  | O Uhunaho  | uen 🔾               | 🔿 น้อยที่สุด |   |              |    |      |         |                                                                                                    |           |            |             |             |            |              |
|                          |        | 7. ความถูกต้อง แม่นย่าของระบบ                                  | 🔘 มากที่สุด            |                  | Ochunano   | Uoti 🔘              | 🔘 น้อยที่สุด |   |              |    |      |         |                                                                                                    |           |            |             |             |            |              |
|                          |        | 8. ความรวดเร็วในการแสดงผล                                      | 🔾 มากที่สุด            |                  | Uhunaho    | υσύ                 | 🔿 น้อยที่สุด |   |              |    |      |         |                                                                                                    |           |            |             |             |            |              |
|                          |        | 9. การออกแบบให้ใช้งานง่าย เมนูไม่ชับซ้อน                       | 🔘 มากที่สุด            |                  | Uhunaho    | <b>ป</b> อย         | 🔘 น้อยที่สุด |   |              |    |      |         |                                                                                                    |           |            |             |             |            |              |
|                          |        | 10. ความพึงพอใจในการใช้งาน                                     | 🔾 มากที่สุด            |                  | Uhunaho    | О <mark>й</mark> ав | 🔿 น้อยที่สุด |   |              |    |      |         |                                                                                                    |           |            |             |             |            |              |
|                          |        | ข้อเสนอแนะ:                                                    |                        |                  |            |                     |              |   |              |    |      |         |                                                                                                    |           |            |             |             |            |              |
|                          |        |                                                                |                        |                  |            |                     |              |   |              |    |      |         |                                                                                                    |           |            |             |             |            |              |
|                          |        |                                                                |                        |                  |            |                     |              |   |              |    |      |         |                                                                                                    |           |            |             |             |            |              |
|                          |        |                                                                |                        |                  |            |                     |              |   |              |    |      |         |                                                                                                    |           |            |             |             |            |              |
|                          |        |                                                                | ส่งแบบประเมิน          |                  |            |                     |              |   |              |    |      |         |                                                                                                    |           |            |             |             |            |              |
|                          |        |                                                                | and of our local local |                  |            |                     |              |   |              |    |      |         |                                                                                                    |           |            |             |             |            |              |

## 5. หน้ากิจกรรมที่เกี่ยวข้อง

นักศึกษาสามารถติดตามปฏิทินกิจกรรมนักศึกษาระดับบัณฑิตศึกษาได้จากหน้านี้ เลือกเมนู "กิจกรรมที่เกี่ยวข้อง" จากแถบเมนูด้านซ้ายมือ

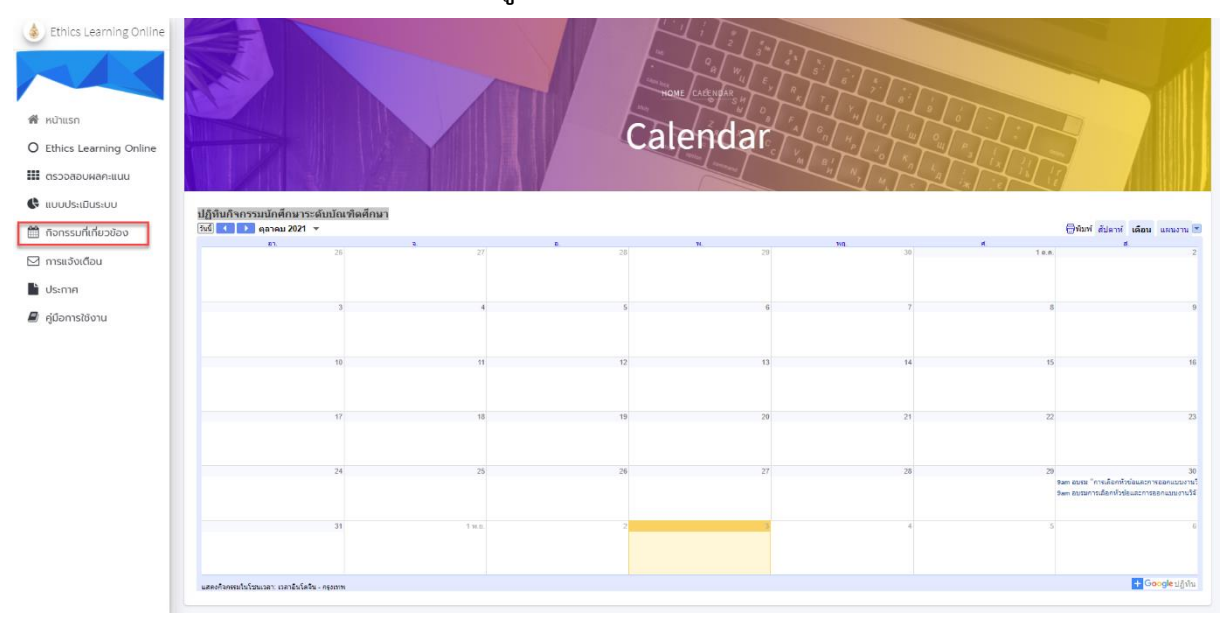

#### 6. หน้าการแจ้งเตือน

หน้าแสดงการแจ้งข่าวสารจากผู้ดูแลระบบ เลือกเมนู "การแจ้งเตือน" จากแถบเมนูด้านซ้ายมือ

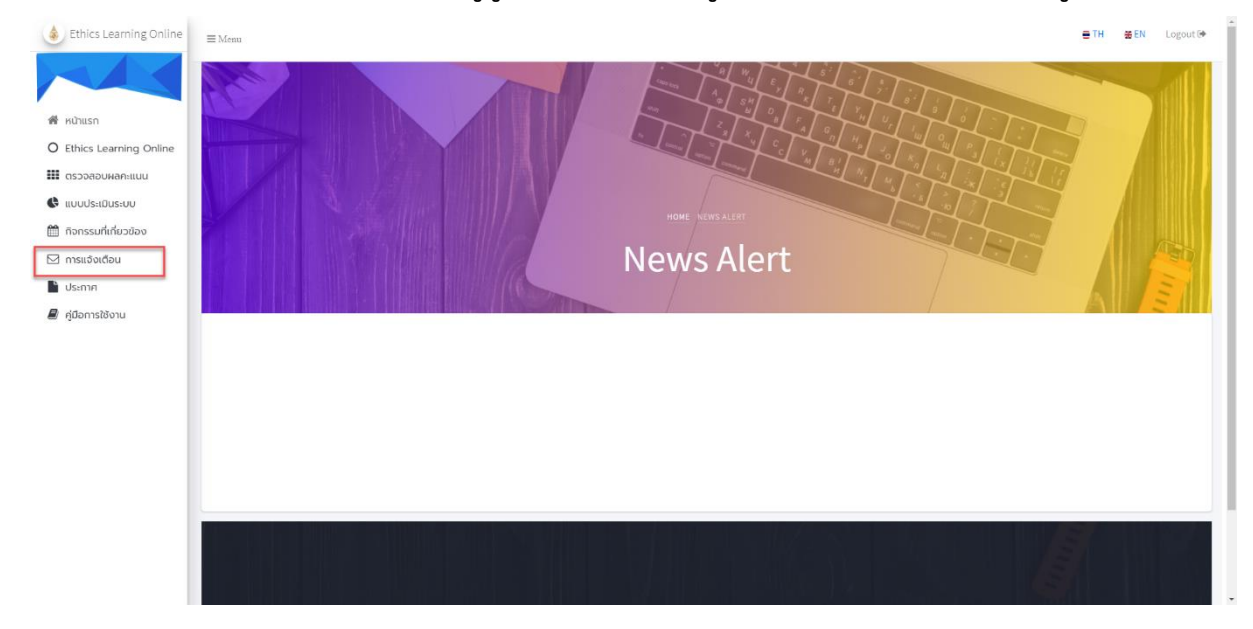

#### 7. หน้าประกาศ

หน้าแสดงประกาศการอบรมจริธรรมงานวิจัยของนักศึกษาระดับบัณฑิตศึกษา มหาวิทยาลัย แม่ฟ้าหลวง เลือกเมนู "ประกาศ" จากแถบเมนูด้านซ้ายมือ

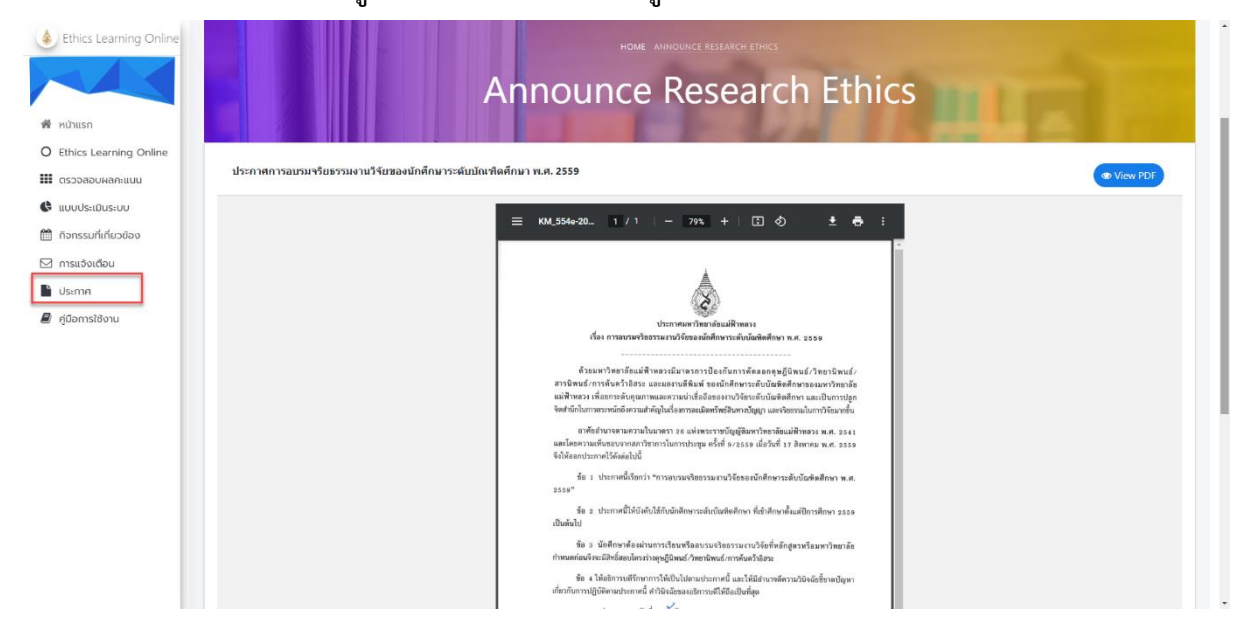

#### 8. หน้าคู่มือการใช้งาน

หน้าแสดงคู่มือการใช้งานระบบสำหรับนักศึกษาระดับบัณฑิตศึกษา เลือกเมนู "คู่มือการใช้งาน"

### จากแถบเมนูด้านซ้ายมือ

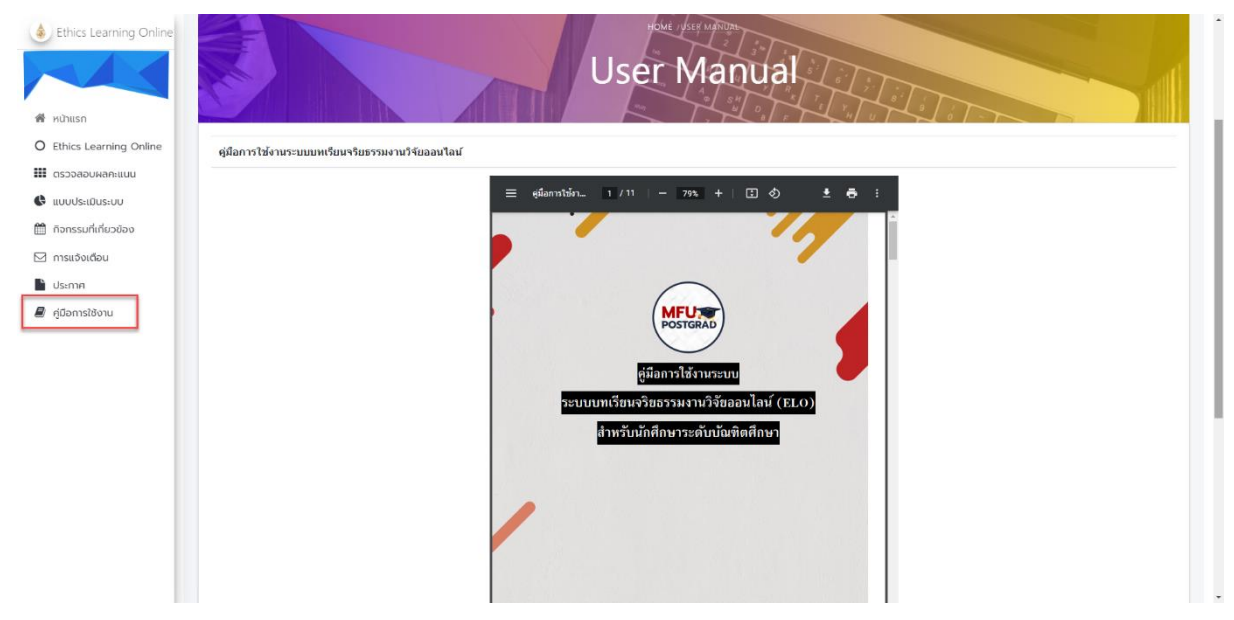